## Configurazione email su Smartphone - Android

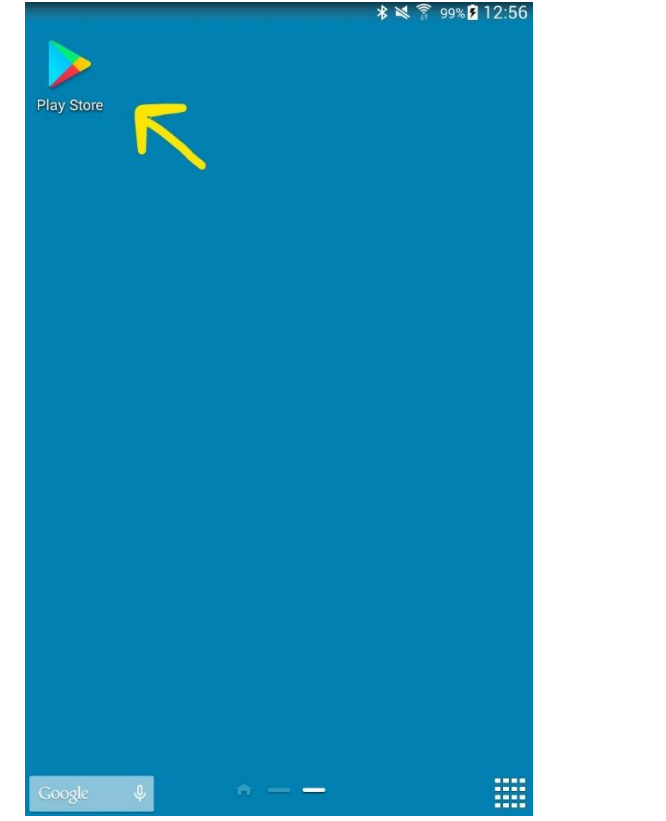

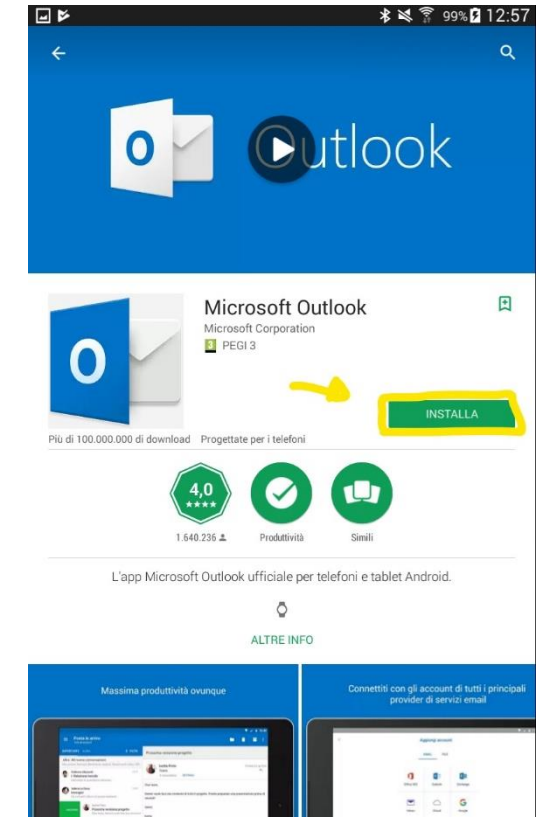

Una volta installata, aprire l'applicazione ed iniziare la configurazione:

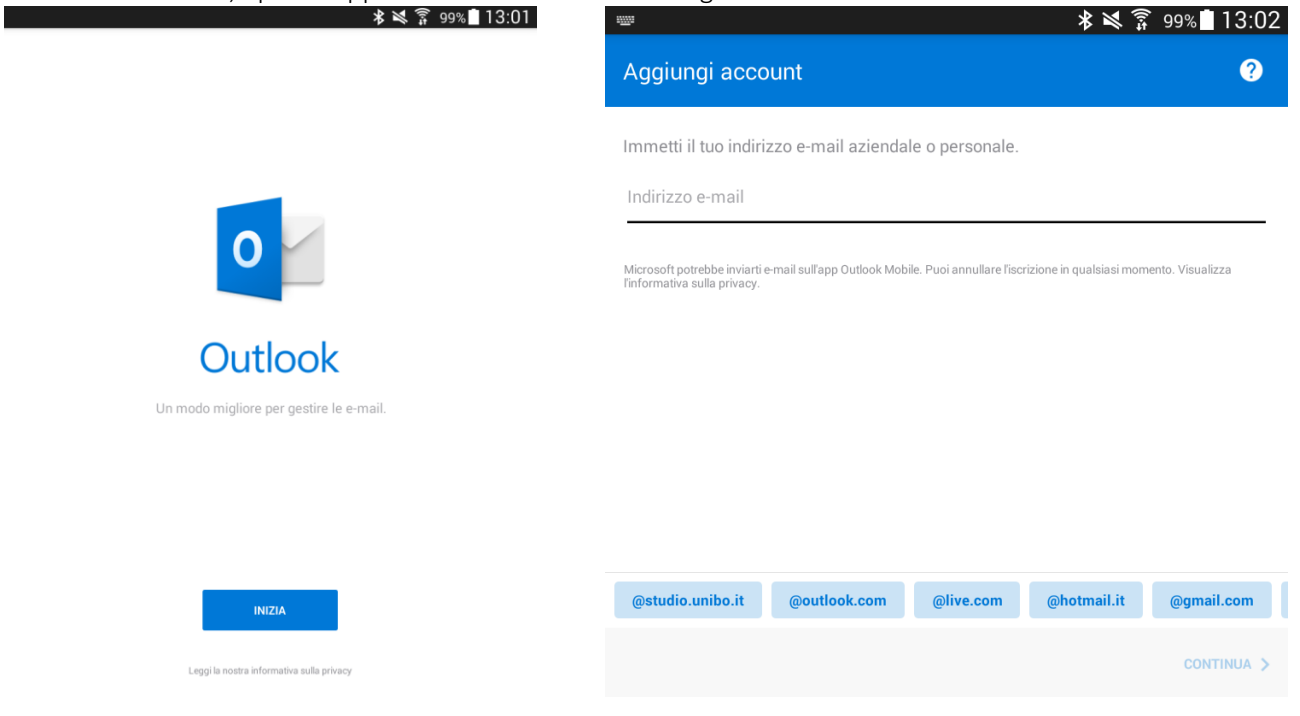

Inserire l'indirizzo email che si vuole configurare e cliccare su "Continua".

L'applicazione tenterà di configurare in automatico l'account di posta senza riuscirci e sotto l'indirizzo apparirà la scritta "Imposta l'Account Manualmente".

| Aggiungi acco                                                                                                    | unt          |           |             | ?          |  |  |  |  |
|----------------------------------------------------------------------------------------------------|--------------|-----------|-------------|------------|--|--|--|--|
| Immetti il tuo indirizzo e-mail aziendale o personale.                                                                                                   |              |           |             |            |  |  |  |  |
| nome.cognome@bombonet.it                                                                                                    |              |           |             |            |  |  |  |  |
| Microsoft potrebbe inviarti e-mail sull'app Outlook Mobile. Puoi annullare l'iscrizione in qualsiasi momento. Visualizza<br>l'informativa sulla privacy. |              |           |             |            |  |  |  |  |
|                                                                                                    |              |           |             |            |  |  |  |  |
|                                                                                                    |              |           |             |            |  |  |  |  |
|                                                                                                    |              |           |             |            |  |  |  |  |
|                                                                                                    |              |           |             |            |  |  |  |  |
| @studio.unibo.it                                                                                                    | @outlook.com | @live.com | @hotmail.it | @gmail.com |  |  |  |  |
|                                                                                                    |              |           |             |            |  |  |  |  |

## Selezionare il tipo di account, in questo caso IMAP.

| <b></b>  |                |            | <b>小</b> № ∯ 98% 13.04 |
|----------|----------------|------------|------------------------|
| ÷        | Scegli il tipo | di account |                        |
| Microsof | ft             |            |                        |
|          |                |            |                        |
|          | 1              | 0          | E                      |
|          | Office 365     | Outlook    | Exchange               |
|          |                |            |                        |
| Aitro    |                |            |                        |
|          |                | $\sim$     | ~                      |
|          | Yahoo          | iCloud     | Google                 |
|          |                |            |                        |
| Avanzato | D              |            |                        |
|          | $\sim$         |            |                        |
| (        | IMAP           |            |                        |
|          |                |            |                        |

Serve aiuto? Contatta il supporto

Ora compilare i campi con i dati della cassetta postale che si vuole configurare forniti da BBros. Per quanto riguarda i server di posta si possono vedere nell'immagine o recuperarli dal sito <u>http://posta.bbros.it</u>.

A questo punto cliccare sulla spunta in altro a destra per completare la configurazione.

| ← Connetti IMAP                                              | 0 🕗 |
|--------------------------------------------------------------|-----|
| Indirizzo e-mail<br>nome.cognome@bombonet.it                 |     |
| Nome visualizzato (esempio: Mattia Trentini)<br>Nome Cognome |     |
| Descrizione (esempio: Lavoro)<br>Lavoro                      |     |
| Server posta in arrivo IMAP                                  |     |
| Nome host IMAP (esempio: imap.dominio.com)                   |     |
| posta.bbros.it                                               |     |
| Nome utente IMAP (esempio: mattia.trentini)                  |     |
| nome.cognome@bombonet.it                                     |     |
| Password IMAP                                                |     |
|                                                              |     |
| Server posta in uscita SMTP                                  |     |
| Nome host SMTP (esempio: smtp.dominio.com)                   |     |
| mailcleaner.bbros.it                                         |     |
| Nome utente SMTP (esempio: mattia.trentini)                  |     |
| nome.cognome@bombonet.it                                     |     |
| Password SMTP                                                |     |
|                                                              |     |

IMPOSTAZIONI AVANZATE

Attiva

Se dovesse comparire il seguente messaggio, cliccare su "Accedi"

| -                                    |                                                                                                    | * 🛛    | 🗊 97   | %  | 13:09 |
|--------------------------------------|----------------------------------------------------------------------------------------------------|--------|--------|----|-------|
|                                      | Connetti IMAP                                                                                          |        | (      | ?  |       |
| Indirizzo e-<br>nome.co              | <sup>mail</sup><br>gnome@bombonet.it                                                                   |        |        |    |       |
| Nome visu<br>Nome Co                 | alizzato (esempio: Mattia Trentini)<br>ognome                                                          |        |        |    |       |
| Descrizion<br>Lavoro                 |                                                                                                    |        |        |    |       |
| Server post<br>Nome host<br>posta.bb | a in arrivo IMAP<br>t IMAP (esempio: imap.dominio.com)<br>ros.it                                       |        |        |    |       |
| Nome uter<br>nome.cc<br>Password     | <b>Errore di accesso</b><br>Il certificato del tuo server di posta non è valido. Vuoi a<br>ugualmente? | accede | re     | 1  |       |
|                                      | ANNUI                                                                                                  | LLA    | ACCEDI |    |       |
| Nome host<br>mailclea                | a in usoita SMTP<br>t SMTP (esempio: smtp.dominio.com)<br>iner.bbros.it                                |        |        |    |       |
| Nome uten                            | ite SMTP (esempio: mattia.trentini)<br>bgnome@bombonet.it                                              |        |        |    |       |
| Password                             |                                                                                                    |        |        |    |       |
|                                      |                                                                                                    |        |        |    |       |
|                                      |                                                                                                    |        |        |    |       |
| IMPOSTAZ                             | ZIONI AVANZATE                                                                                         |        |        | At | tiva  |

Se tutto è andato a buon fine verrà chiesto se si vuole aggiungere un altro account, il passaggio si può ignorare se non necessario, oppure proseguire con la configurazione di un nuovo account e quindi seguire la guida dal principio.

Superato questo passaggio verrà visualizzata una guida introduttiva all'utilizzo dell'applicazione, che è possibile ignorare.

Se invece dovessero esserci problemi durante la configurazione ricontrollare le informazioni inserite oppure contattare il numero di assistenza BBros.